## Erst- und Folgeanmeldungen bei der UDL Göttingen

Die Anmeldung als Hörer zum SoSe 2016 ist ab dem 01. März 2016 auf drei Wegen möglich:

- 1) **Online** über das UDL-Verwaltungsportal. Nach Eingang der Semestergebühr auf dem Konto der UDL Göttingen e. V. mit IBAN DE53 2605 0001 0050 5892 82 wird der neue PDF-Hörerausweis per Email an den Hörer gesandt.
- 2) **Persönlich** in der UDL-Geschäftsstelle. Wenn der Abbuchungsbeleg über die Bezahlung der Semestergebühr vorgelegt wird, kann der neue PDF-Hörerausweis sofort mitgenommen werden.
- 3) In Ausnahmefällen per Briefpost mit postalischer Zusendung des neuen PDF-Hörerausweises. Dem Bestellbrief des Hörers müssen zwei Dinge beigefügt sein. Erstens der Abbuchungsbeleg über die Bezahlung der Semestergebühr und zweitens ein ausreichend frankierter und mit Höreradresse versehener Rücksendeumschlag (für einen kleinen Umschlag beträgt das Porto 70 Cent).

## Erläuterung zu 1) Online-Anmeldung

In allen Fällen der Online-Anmeldung gilt: Um sich für das SoSe 16 online als Hörer anzumelden, rufen Sie bitte mit Hilfe Ihres Internetbrowsers zunächst die Seite des UDL-Verwaltungsportals auf. Die Adresse der Seite ist: verwaltung.udl.uni-goettingen.de

## Hörer, die im Sommersemester neu zur UDL kommen

Waren Sie im WiSe 15/16 nicht Hörer der UDL, wollen also im SoSe 16 neu zu uns kommen, klicken Sie bitte rechts oben auf die Schaltfläche "Erstanmeldung/Registrierung", und folgen Sie den Anweisungen und Erläuterungen auf dem Bildschirm.

Haben Sie Ihre Registrierung erfolgreich abgeschlossen, fahren Sie bitte gemäß dem untenstehenden Schritt f) fort.

## Damen und Herren, die schon im WiSe 15/16 UDL-Hörer waren

Für alle Personen, die im WiSe 15/16 UDL-Hörer waren, gilt: Wenn der UDL eine funktionsfähige Email-Adresse des Nutzers vorlag, erhielten die registrierten Personen per Mail einen vom System vergebenen Benutzernamen und ein Start-Passwort, das durch ein selbst gewähltes Passwort ersetzt werden sollte. Je nachdem, wie sich die Registrierten danach verhielten, laufen die Vorgehensweisen für das SoSe 16 etwas auseinander. Bitte finden Sie heraus, welcher der folgenden Schritte a) bis e) für Sie angemessen ist und handeln Sie entsprechend. Haben Sie Zweifel, welches Vorgehen für Sie richtig ist, kommen Sie bitte zur Anmeldung persönlich in die UDL-Geschäftsstelle, wie dies oben als Weg 2) angegeben ist.

- a) Waren Sie schon im WiSe 15/16 Hörer der UDL und kennen Ihren Benutzernamen und Ihr selbst gewähltes Passwort, so melden Sie sich mit diesen Daten beim Portal an. War dies erfolgreich, fahren Sie bitte mit Schritt f) fort.
- b) Waren Sie schon im WiSe 15/16 Hörer der UDL und haben per Email Ihren vom System vergebenen Benutzernamen und Ihr Start-Passwort erhalten, aber dieses Start-Passwort nicht durch ein selbst gewähltes Passwort ersetzt, so melden Sie sich mit dem Benutzernamen und dem Start-Passwort beim Portal an. Folgen Sie den Anweisungen zur Änderung Ihres Start-Passworts auf dem Bildschirm. Haben Sie die vorgegebenen Schritte erfolgreich absolviert, fahren Sie bitte mit Schritt f) fort.
- c) Wenn Sie zwar Ihren vom System vergebenen Benutzernamen und Ihr Start-Passwort per Email erhalten, aber nur noch Ihren Benutzernamen zur Hand haben, klicken Sie rechts oben auf die Schaltfläche "Passwort vergessen". Sie erhalten dann per Email ein neues Passwort. Danach gehen Sie bitte entsprechend dem Schritt b) vor.

- d) Bleiben folgende mögliche Fälle: Sie haben zwar Ihren vom System vergebenen Benutzernamen und Ihr Start-Passwort per Email erhalten, aber Ihren Benutzernamen vergessen. Oder: Sie sind über die im UDL-Verwaltungsportal hinterlegte Email-Adresse nicht zu erreichen. Dann melden Sie sich bitte in der UDL-Geschäftsstelle.
- e) Es kann durchaus sein, dass **im UDL-Verwaltungsportal keine gültige Email-Adresse von Ihnen** hinterlegt ist. Dafür gibt es verschiedene Gründe. In diesem Fall kommen Sie zur Anmeldung bitte persönlich in die UDL-Geschäftsstelle, wie dies oben unter Weg 2) vorgesehen ist. Falls Sie es wünschten, könnten Sie dort eine funktionsfähige Email-Adresse angeben. Danach wäre es für Sie möglich, auch elektronisch mit der UDL zu kommunizieren.
- f) Um sich für das SoSe 16 online anzumelden, klicken Sie rechts oben auf die Schaltfläche "Mitglied / Hörer werden" und haken dann an, welchen Status Sie für das SoSe 16 wünschen. Sie haben folgende Wahlmöglichkeiten:

☐ Hörer (115,00 € für das Semester)
○ mit Sportangebot (25,00 € für das Semester)
● ohne Sportangebot
☐ Mitglied (25,00 € jährlich)
☐ Alumnus